## **Fixed Point Animations**

There are times when you want an object to stay fixed at one end and move around that point. Some examples of this are the hands of a clock, the dials on speedometers or fuel gauges, or levels in a computer game. In this chapter fixed point animations will be demonstrated by animating a clock that has been prepared for you. The hands will be animated to move from 3 o'clock to 4 o'clock.

## Loading the Prepared File

- 1 Load Flash and click on the OPEN button, or close the current file and click on the OPEN button.
- 2 Access the FLASHcs3 SUPPORT FILES, open the CHAPTER 7 folder and load the file:

Clock

3 If the LIBRARY panel is not in the GENERAL PANELS, press CTRL+L or **\$**+L to open it.

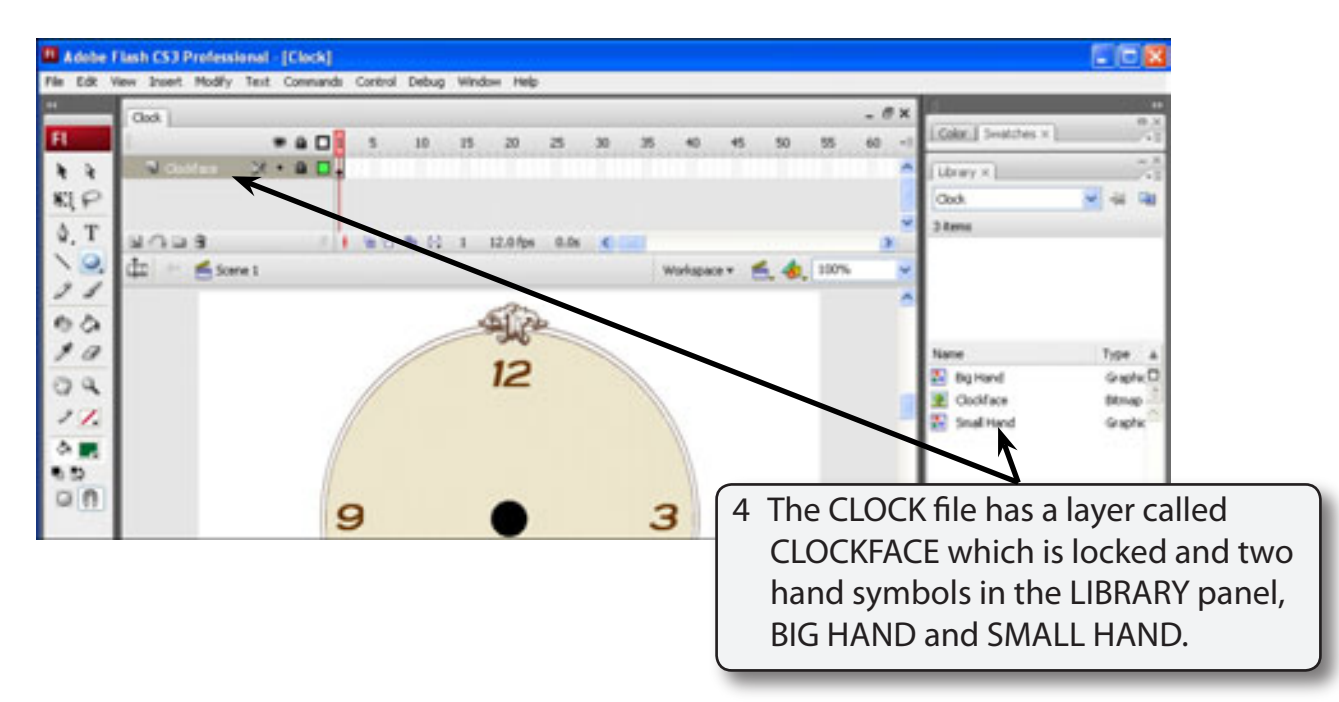

- 5 These resources will be used to complete the animation.
- 6 Save the file in your STORAGE folder under the name:

Clock

## Adding Layers

Two extra layers will be needed, one for the BIG HAND and the other for the SMALL HAND.

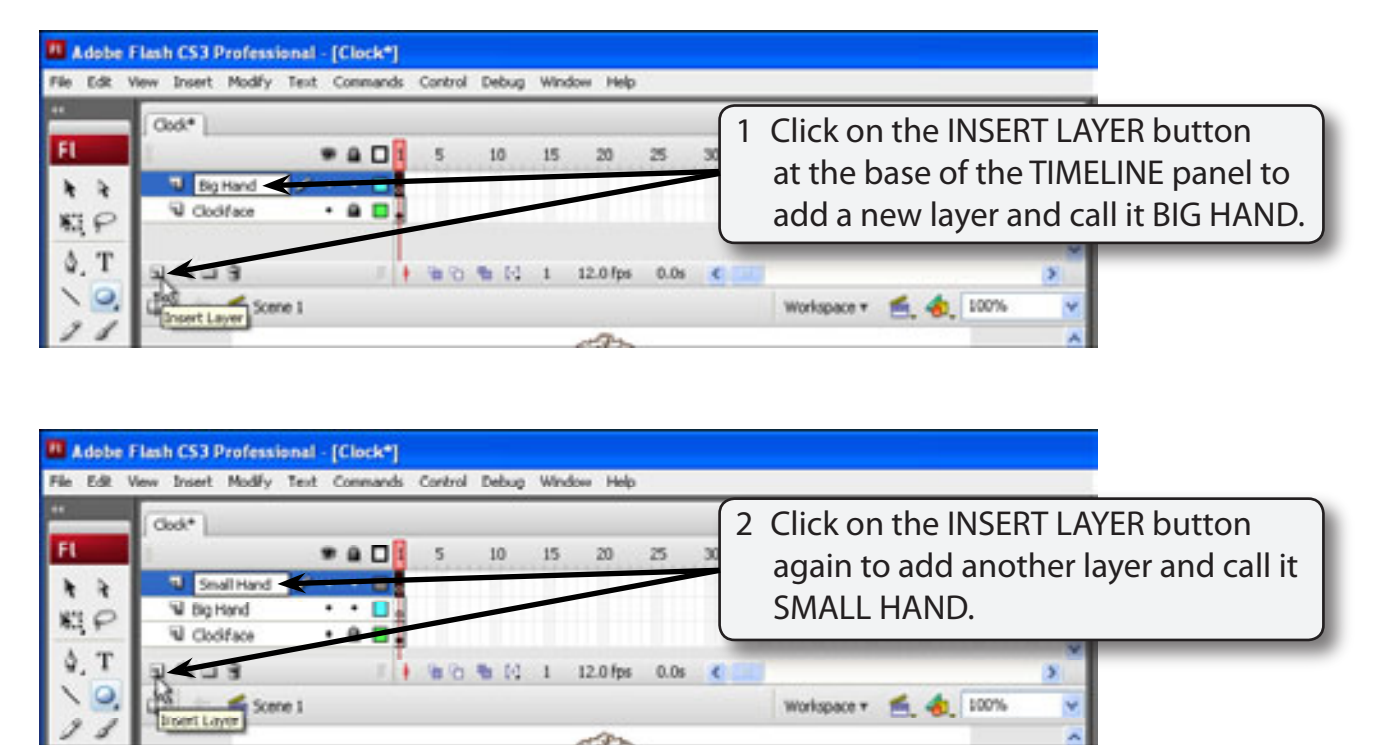

### **Inserting the Frames**

We will make this a 2 second animation (24 frames). Frames can be added to the three layers in one go.

| Adobe F     | lash CS3 Professional - [Clock*]<br>Iew Insert Modify Text Commands Control Debug Window Help | 1 SHIFT+CLICK on the three layers in                         |
|-------------|-----------------------------------------------------------------------------------------------|--------------------------------------------------------------|
|             | (dod*)                                                                                        | the TIMELINE panel to highlight all of                       |
| FL          | • • • • • • • • • • • • • • • • • • •                                                         | them.                                                        |
| * *<br>#3,0 | Snal Hand Snal Hand Goodface X • 0                                                            |                                                              |
| 4. T<br>\ Q | 의 () 교 명 I + 등 등 등 () 1 12.0 fps 0.0s<br>(고) ← ≝ Scene 1                                      | 2 Press the F5 key until there are 24 frames for each layer. |
| 15          | (A)                                                                                           |                                                              |

# NOTE: If you insert too many frames, frames can be removed by pressing SHIFT+F5.

### Adding Guides to the Screen

To assist with the placing of the clock hands on the screen GUIDES will be used to locate the centre of the clockface.

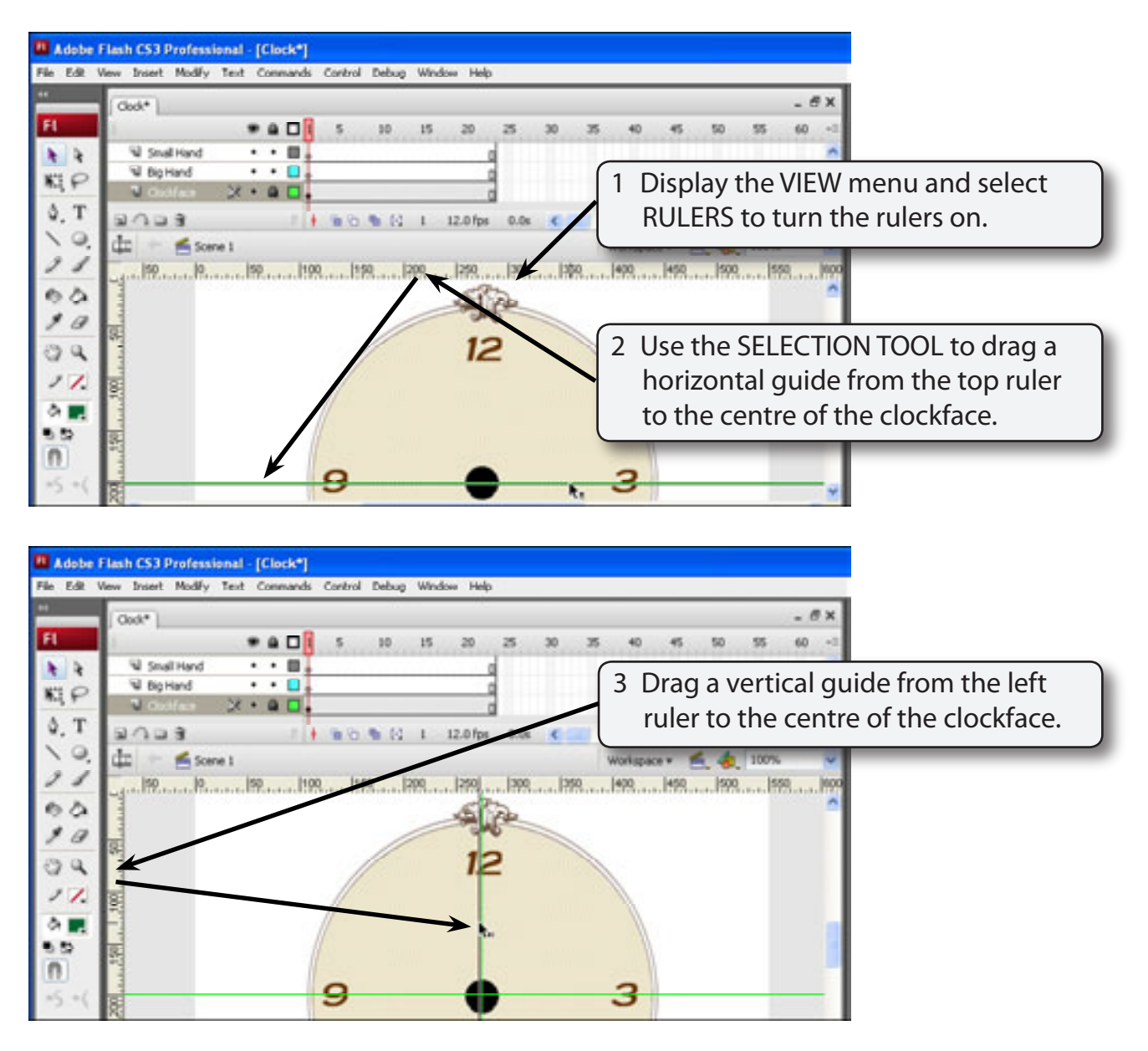

4 Use the VIEW menu to turn the RULERS off.

## Animating the Big Hand

The big hand will need to rotate around the clockface once. We will do this in quarters, although you could use different increments.

#### A Adding the Symbol to the Animation

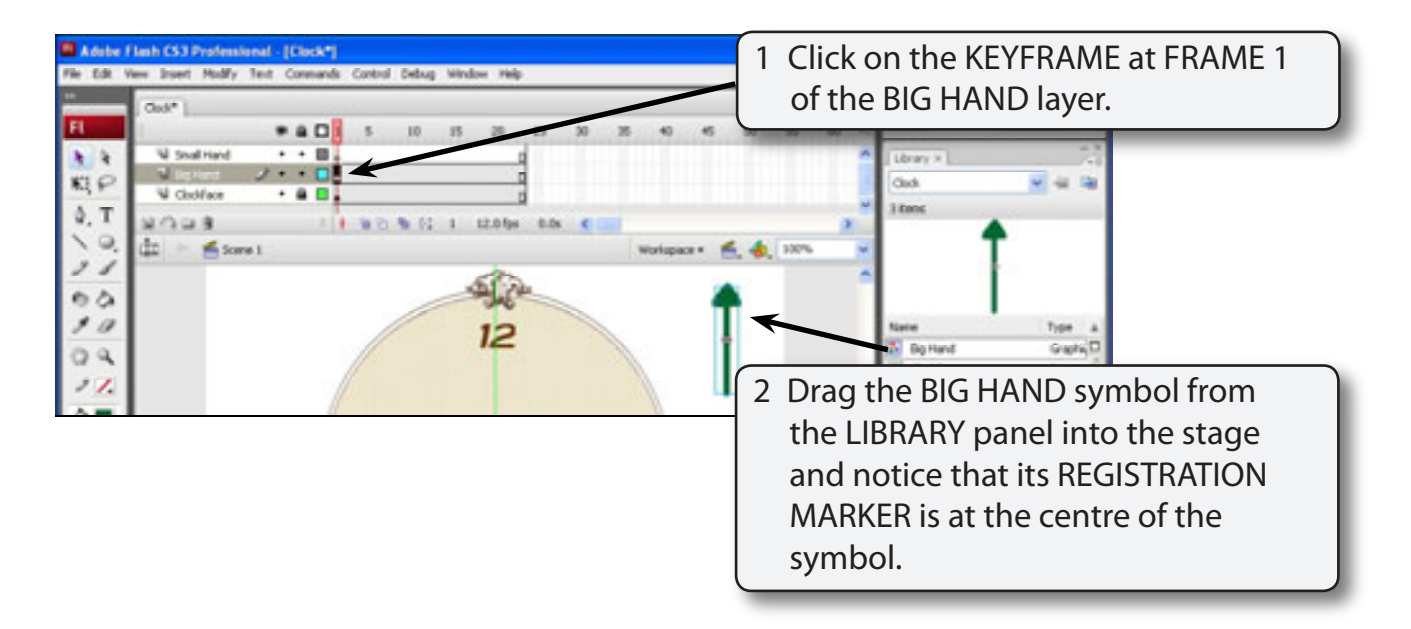

#### **B** Editing the Big Hand Symbol

In order to rotate the big hand at its base the REGISTRATION MARKER will need to be moved to the base of the hand. The REGISTRATION MARKER controls where the rotation occurs.

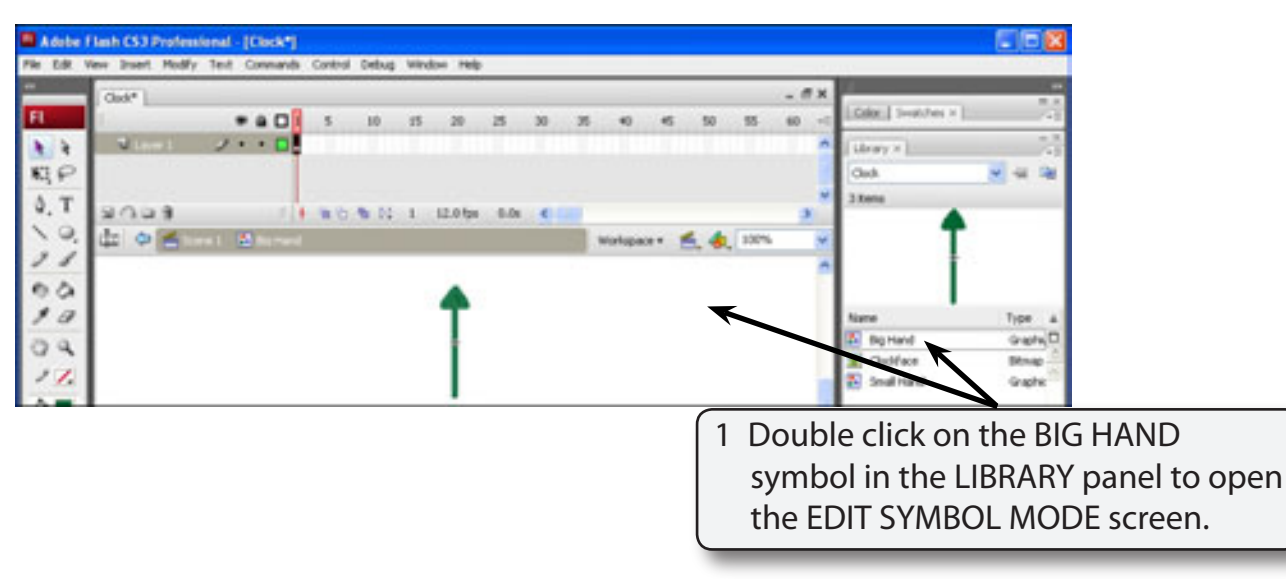

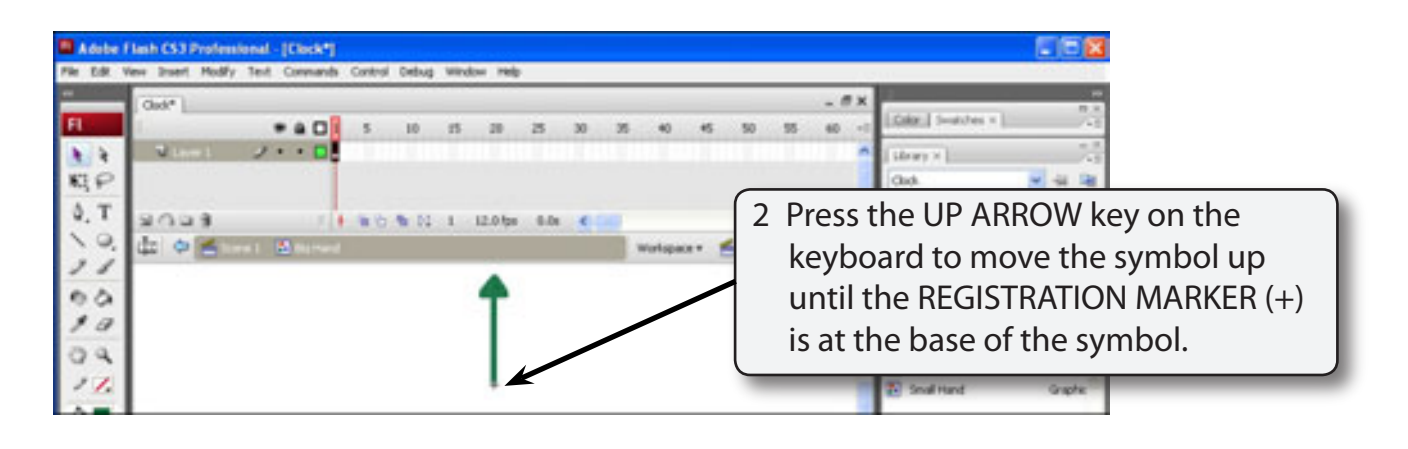

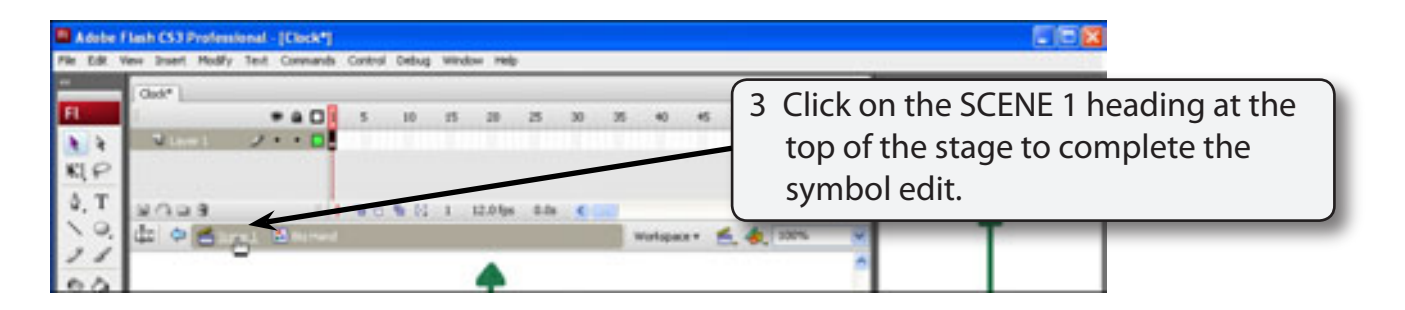

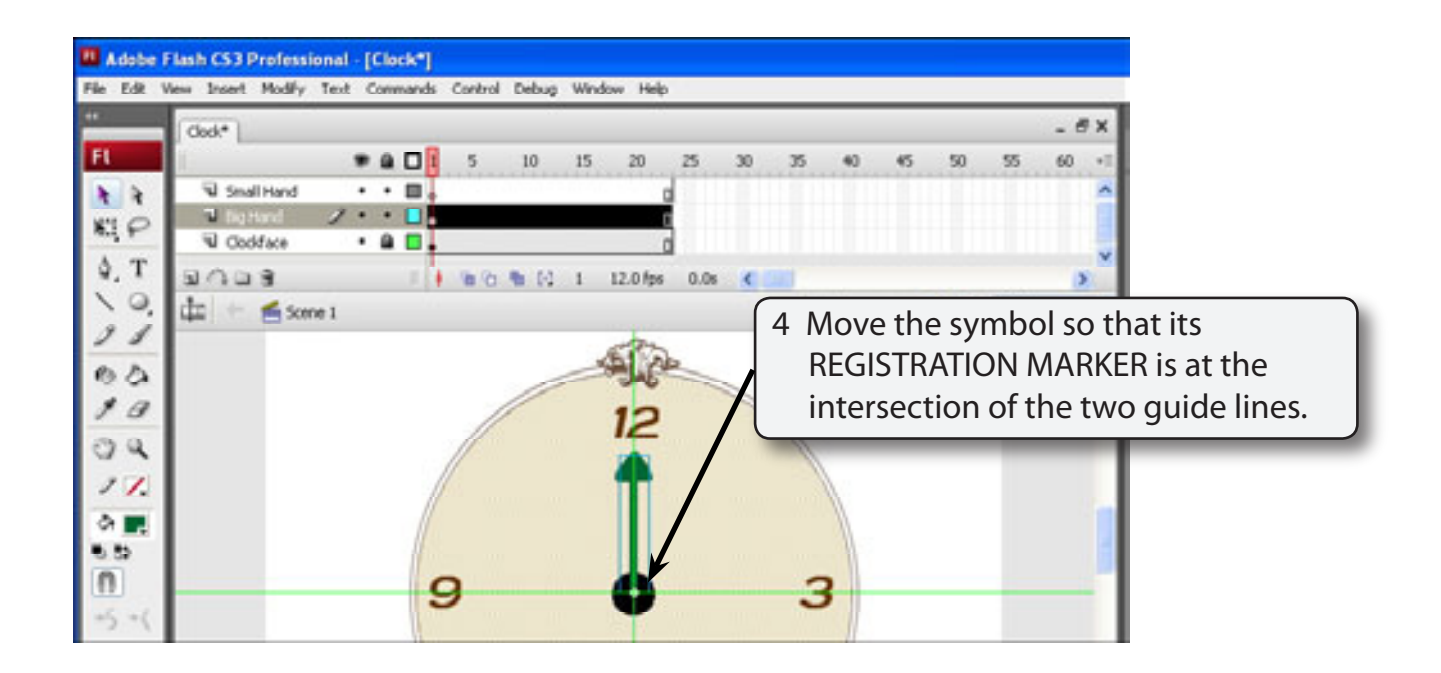

# NOTE: You can use the ARROW KEYS on the keyboard to nudge the symbol into place.

#### C The First Quarter Animation

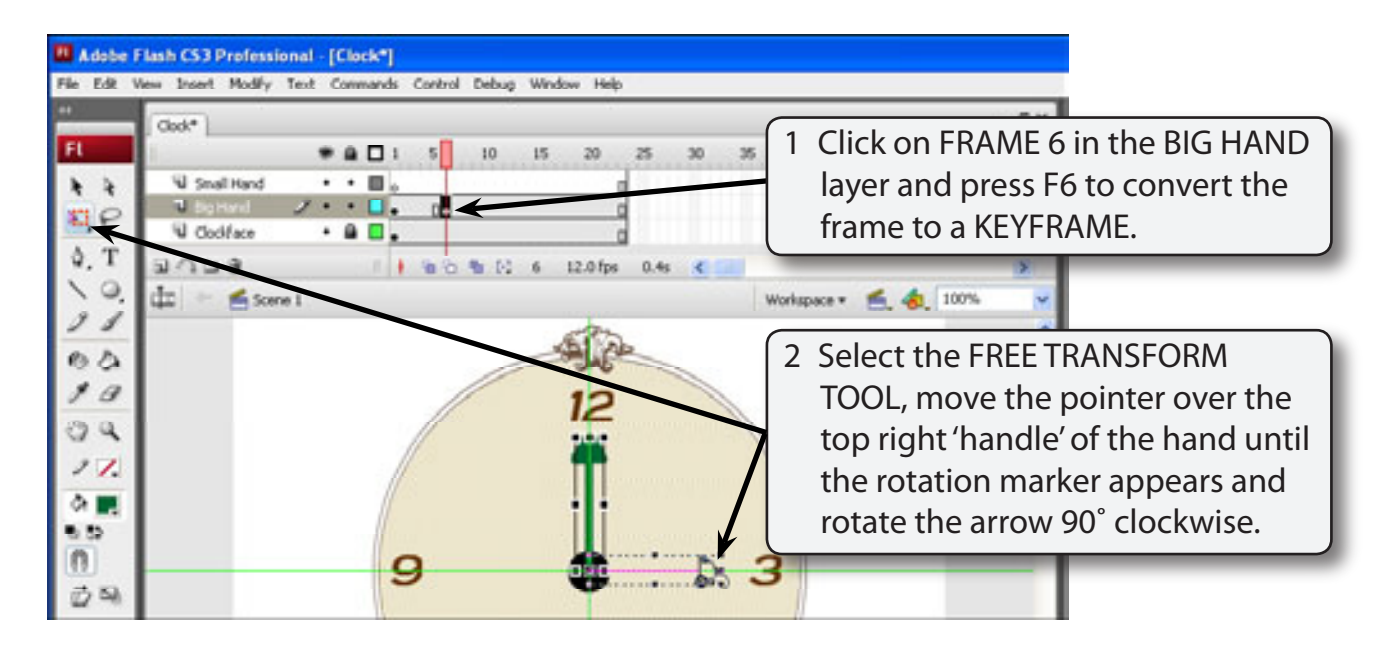

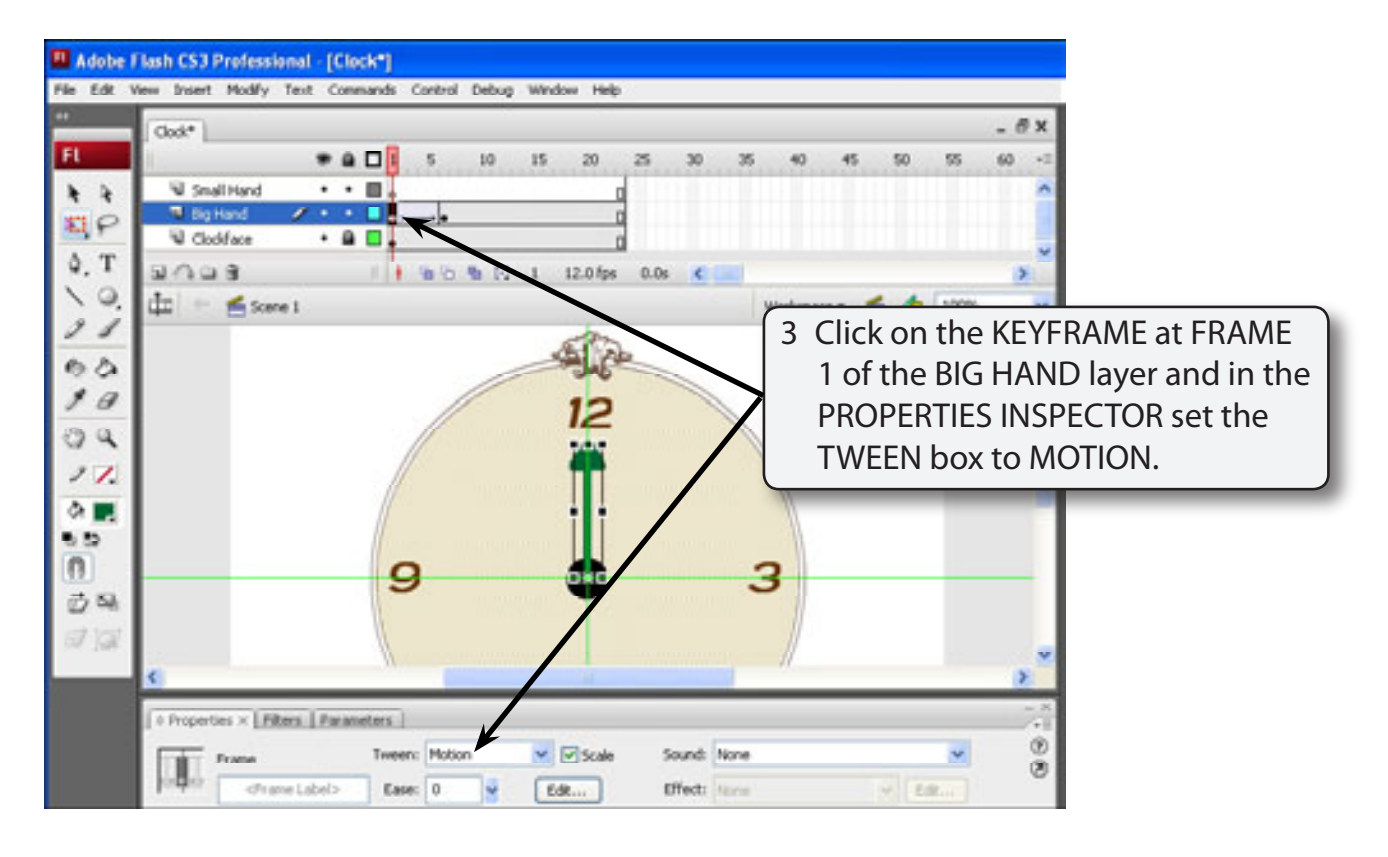

4 Play the animation to test that it rotates correctly.